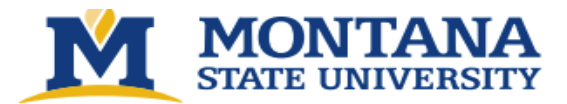

## 1. Animal Orders

You can submit an animal order in Topaz for any approved protocol. Animal orders can be scheduled for a single delivery or a standing order. The following tutorials explain how to create an order and schedule delivery.

## **How To Order Animals**

## **Step 1:** Go to the <u>Topaz login</u> page

- o Chrome or Safari are the recommended browsers.
- User experience is *greatly influenced* by the browser in use.
- o Bookmark this page for easy access later.
- Login with your MSU Net ID and password.

Step 2: Under Operations click on Animal Orders.

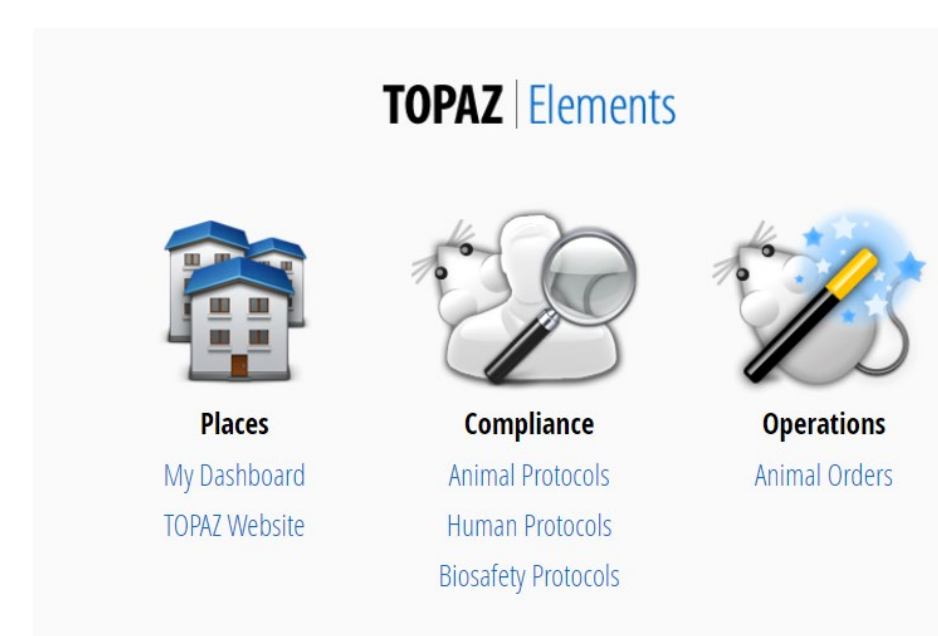

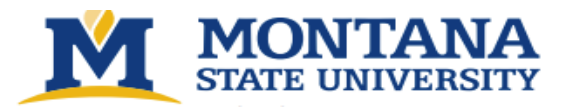

**Step 3:** Hover (with your cursor) over *Orders* and a menu will appear. Select **Create New Order** – The screen will refresh and a *Select Form* window will be displayed.

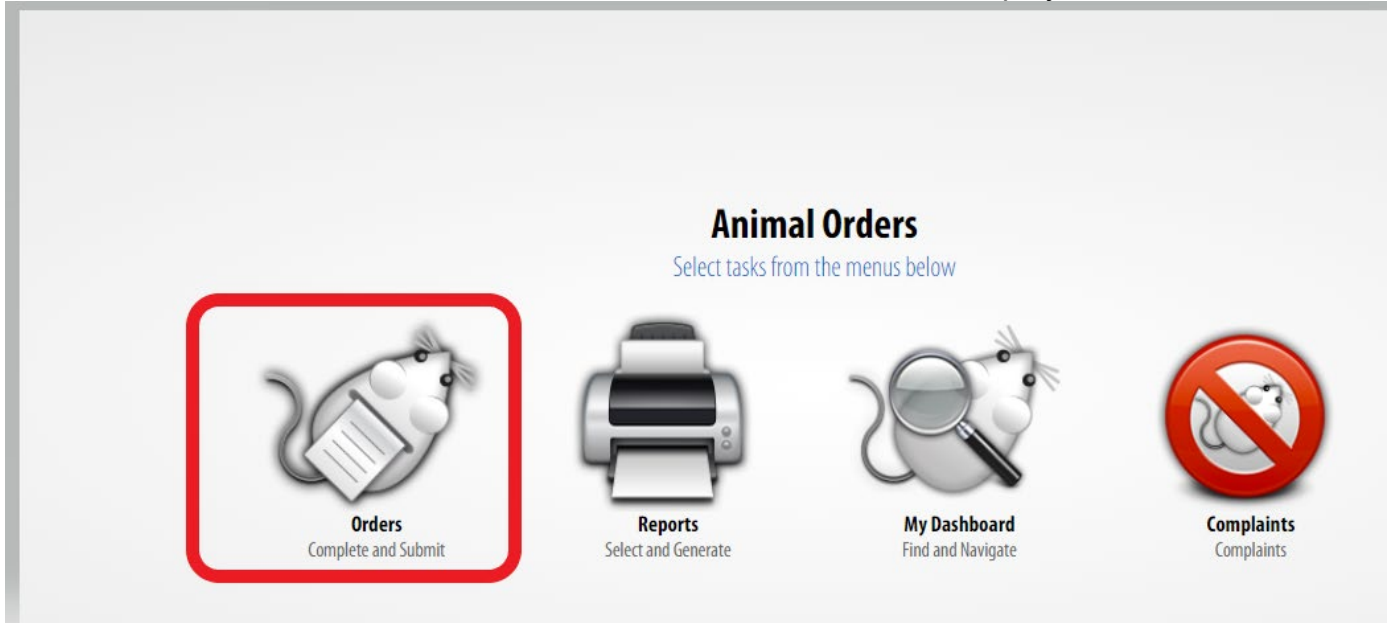

Step 4: Select Animal Order Form:

| Select Form Quick Finder                                      |                       |              | 0 | e | , |  |  |  |  |
|---------------------------------------------------------------|-----------------------|--------------|---|---|---|--|--|--|--|
| Drag a column header and drop it here to group by that column |                       |              |   |   |   |  |  |  |  |
| Name                                                          | Description <b>Y</b>  | Туре         | ٦ | r |   |  |  |  |  |
| Animal Order Form                                             | Animal Order Form V.1 | Animal Order |   |   |   |  |  |  |  |
|                                                               |                       |              |   |   |   |  |  |  |  |

The menu will close, and the screen will display the animal order screen with an Outline of the sections and corresponding questions.

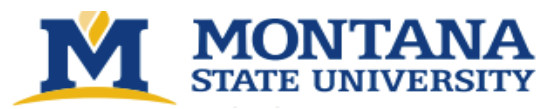

| Animal Orders 🏠 Main                                                      | Orders My Dashboard Complaints                                         |  |  |  |  |  |
|---------------------------------------------------------------------------|------------------------------------------------------------------------|--|--|--|--|--|
| Create New Order                                                          | Reports                                                                |  |  |  |  |  |
| Outline 200                                                               | Animal Order Form                                                      |  |  |  |  |  |
| Q Quick Finder                                                            | 1 Protocol Information                                                 |  |  |  |  |  |
| 1 Protocol Information     2 Order Information     3 Delivery Information | 1.1 Request ID A system assigned value.                                |  |  |  |  |  |
|                                                                           | 1.2 Requisition Number The Requisition Number is assigned at approval. |  |  |  |  |  |
|                                                                           | 1.3 Protocol And Species Protocol (Species): Description:              |  |  |  |  |  |
|                                                                           | 1.4<br>Title<br>Protocol Title                                         |  |  |  |  |  |

**Step 5:** Complete the questions in each section. Click on the **Next** button to advance to the next section.

 Section 1: Protocol Information – Under Protocol and Species click the icon to select a protocol. A new Select Protocol/Species window will open. Select the desired protocol from the list. The window will close. Click the Save icon. You must select a protocol and save it for the remainder of the form to populate. Click the Next

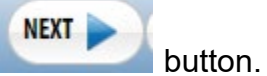

• Section 2:Order Information– Under Vendor click the 😳 icon. A Select Vendor window will open. Click on the appropriate vendor. The window will close. Click the Next button.

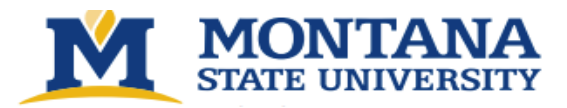

## • Section 3: Delivery Information:

a. In the top right corner select the truck icon.

| 3 [                                 | elivery l             | nformation            |                     |                             |                             |        |        | -       |  |
|-------------------------------------|-----------------------|-----------------------|---------------------|-----------------------------|-----------------------------|--------|--------|---------|--|
| 3.1<br><b>Deliver</b> i<br>Deliveri | <b>es</b><br>es. Orde | ers must be submitted | l 7 days in advance | e of desired delivery date. | Select the desired delivery | date.  |        |         |  |
| Total Deliveries:<br>Total Animals: |                       | es: 0<br>0            | First D<br>Last D   | elivery:<br>elivery:        | Received:                   | 0      |        |         |  |
|                                     | #                     | Delivery Date         | Males               | Females                     | Either                      | Totals | Status | Actions |  |

b. A new Schedule Deliveries window will open. To select a date, click on the date in the calendar. Dates marked in red are blackout dates upon which deliveries cannot be scheduled. Delivery date must be a minimum of 7 days from order date. **NOTE**: The actual delivery date will be confirmed when the order is placed with the vendor. When you have made your date selection, click the **OK** button.

|        | eliveries     | De |               |    |     | endar   | y Cal | eliver | 7 0           |
|--------|---------------|----|---------------|----|-----|---------|-------|--------|---------------|
| Remove | Delivery Date |    | •             |    | 3   | ly 202  | Ju    |        | •             |
|        |               |    | Sa            | Fr | Th  | We      | Tu    | Mo     | Su            |
|        |               |    | £             | 30 | 29  | 28      | 27    | 26     | 25            |
|        |               |    | 8             | 7  | 6   | 5       | 4     | 3      | 2             |
|        |               |    | <del>15</del> | 14 | 13  | 12      | 11    | 10     | 9             |
|        |               |    | 22            | 21 | 20  | 19      | 18    | 17     | 16            |
|        |               |    | <del>29</del> | 28 | 27  | 26      | 25    | 24     | 23            |
|        |               |    | 5             | 4  | 3   | 2       | 1     | 31     | 30            |
|        |               |    | •             |    | )23 | gust 20 | Aug   |        | •             |
|        |               |    | Sa            | Fr | Th  | We      | Tu    | Мо     | Su            |
|        |               |    | 5             | 4  | 3   | 2       | 1     | 31     | 30            |
|        |               |    | <del>12</del> | 11 | 10  | 9       | 8     | 7      | 6             |
|        |               |    | <del>19</del> | 18 | 17  | 16      | 15    | 14     | 13            |
|        |               |    | <del>26</del> | 25 | 24  | 23      | 22    | 21     | <del>20</del> |
|        |               |    | <del>2</del>  | 1  | 31  | 30      | 29    | 28     | 27            |
|        |               |    | 9             | 8  | 7   | 6       | 5     | 4      | 3             |

c. The window will close and the new delivery date will be added to the Delivery Schedule. – Click the cicon (to the left of the Delivery Date) to enter the delivery details. The question section of the screen will refresh.

| 31                                                                                                    |                                     |       |                 |                    |        |        |         |   |  |  |
|----------------------------------------------------------------------------------------------------|-------------------------------------|-------|-----------------|--------------------|--------|--------|---------|---|--|--|
| Deliveries                                                                                                    |                                     |       |                 |                    |        |        |         |   |  |  |
| Deliveries. Orders must be submitted 7 days in advance of desired delivery date. Select the desired delivery date. |                                     |       |                 |                    |        |        |         |   |  |  |
| Total Delive                                                                                                    | Total Deliveries: 1 First Delivery: |       | First Delivery: | 8/24/2023 Received | 0      |        |         |   |  |  |
| Total Anima                                                                                                    | ıls:                                | 1     | Last Delivery:  | 8/24/2023          |        |        |         |   |  |  |
|                                                                                                    | Delivery Date                       | Males | Females         | Either             | Totals | Status | Actions |   |  |  |
|                                                                                                    | 8/24/2023                           | 1     | 0               | 0                  | 1      | 9 III  |         | ٠ |  |  |

- d. Enter the number of animals you would like to order. Select the 😳 icon to chose the Strain/Stock/Breed. Save the order. Complete the rest of the form. *Please note, all questions marked with a red \* are required*
- e. Select the 😳 icon to choose the Per Diem Account and Bill To Account. These are required for submission of the order. Save the order.

Step 6: You have completed the order. Click the Submit button.

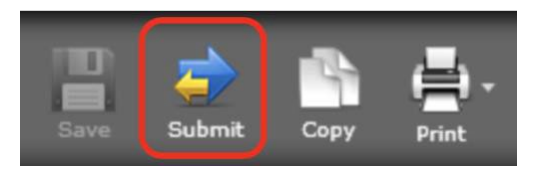

**Step 7:** An *E-signature Information* window will appear. Enter your **Net ID** and **Password**. The form will be checked for errors. If any required items have not been completed, you will not be able to submit the order. An error message will indicate the required questions that have not been answered. The subtron in the Outline will navigate to all required questions.